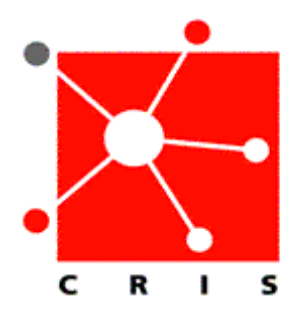

## How to Create a Criteria Based List Based on Location

Note: There are three types of patient lists: **Temporary**, **Criteria-Based**, and **Special**.

- A **Special List** contains the patients that you specify. For example, the patients you care for on a specific protocol. **Special Lists** display with an asterisk (\*) in the **Current List** field. You must maintain and manually update this list.
- A Criteria-Based List may be based on your role, location, providers, service, or visit status.
- A **Temporary List** is created by you when using the **Find Patient** icon, and is not saved when you log off.

The steps below outline how to create a Criteria-Based patient list based on location.

1. From the Menu Bar, select File, then Maintain List, then New.

|                                                               | Find Patient<br>Find Visit                                                  | / (Q [                                  | दे 🔋 🕑 🏌                                                             | * 🖋           |                                                | <b>3</b> 🔒            | I 😪 🛃 🥸           | 0 ×            | ₽↓          |                 | *            | \$ 🗐          | Ø            |
|---------------------------------------------------------------|-----------------------------------------------------------------------------|-----------------------------------------|----------------------------------------------------------------------|---------------|------------------------------------------------|-----------------------|-------------------|----------------|-------------|-----------------|--------------|---------------|--------------|
| Maintain List Print Reports Re-Print Orders Scheduled Reports |                                                                             | New<br>Modify<br>Save Selected Patients |                                                                      | NITIS         | 43-01-70-5 / 070703208799<br>Luxenberg, Steven |                       |                   |                |             | Prot 90-CC-0168 |              |               | 6y5n<br>DOB: |
|                                                               | Grant Chart Access<br>Suspend Session                                       | Patient <u>I</u> n                      | Into Summary Documents Flowsheets Clinical Summary Selected Patients |               |                                                |                       |                   |                |             |                 |              |               |              |
|                                                               | Logoff<br>Patient Name                                                      |                                         | Assigned<br>Location                                                 | Visit<br>Type | Visit<br>Stat                                  | Temporary<br>Location | Provider          | Check<br>Orde_ | Flag<br>New | Unack<br>Alerts | New<br>Resul | New<br>Orders |              |
|                                                               | NIHCCTEST, PATIENTBI                                                        | OPD                                     | CC-CADRE                                                             | Inpatient     | ADM                                            |                       |                   |                |             |                 |              |               |              |
|                                                               | NIHCCTEST, PATIENTB                                                         | MC MIS                                  | CC-CADRE                                                             | Inpatient     | ADM                                            |                       | Martinez, Pedro E |                |             |                 |              |               |              |
|                                                               | NIHCCTEST, PATIENTFR                                                        | RI NMN                                  | CC-CADRE                                                             | Inpatient     | ADM                                            |                       | Ackerman, Hans    |                |             |                 |              |               |              |
|                                                               | NIHCCTEST, PATIENTIII NMN<br>NIHCCTEST, PHARMA NMN<br>NIHCCTEST, PHARMB NMN |                                         | CC-CADRE                                                             | Inpatient     | ADM                                            |                       | Palmore, Tara N   |                |             |                 |              |               |              |
|                                                               |                                                                             |                                         | CC-CADRE                                                             | Inpatient     | ADM                                            |                       | Luxenberg, Steven |                |             |                 |              |               |              |
|                                                               |                                                                             |                                         | CC-CADRE                                                             | Inpatient     | ADM                                            |                       | Luxenberg, Steven |                |             |                 |              |               |              |
|                                                               | NIHCCTEST, PHARMC A                                                         | DULT                                    | CC-CADRE                                                             | Inpatient     | ADM                                            |                       | Luxenberg, Steven |                |             |                 |              |               |              |
|                                                               | NIHCCTEST, PHARMD A                                                         | DULT                                    | CC-CADRE                                                             | Inpatient     | ADM                                            |                       | Prussin, Calman   |                |             |                 |              |               |              |
|                                                               | TEST, PATIENT LAB INF                                                       | ATIENT                                  | CC-CADRE                                                             | Inpatient     | ADM                                            |                       | Luxenberg, Steven |                | $\times$    |                 |              |               |              |
|                                                               | TEST, PATIENT LAB OU                                                        | TPATIENT                                | CC-CADRE                                                             | Outpatient    | ADM                                            |                       | Luxenberg, Steven |                | X           |                 |              |               |              |

The Client Selection Criteria window will display.

2. Select the **Location** tab.

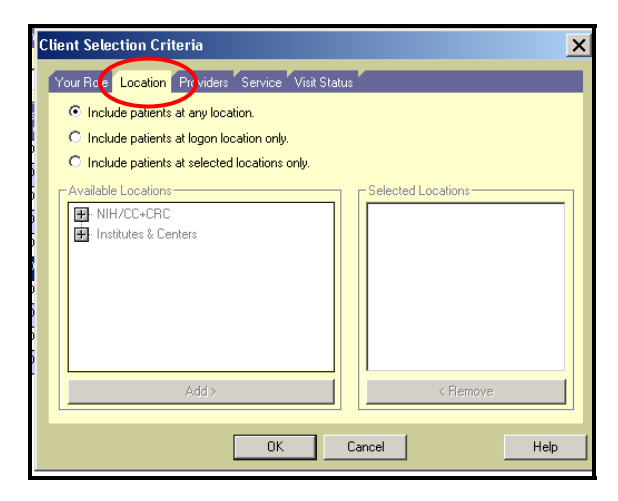

3. Select the Include patients at selected locations only radio button.

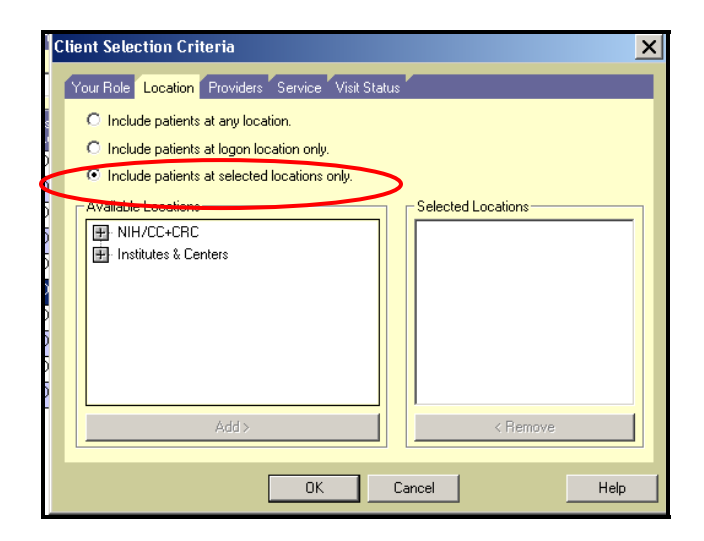

4. In the Available Locations field, select the plus sign (+) next to NIH/CC+CRC.

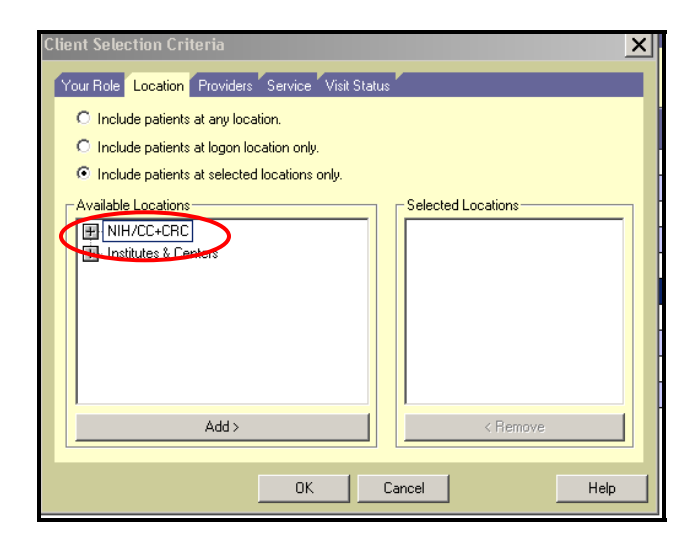

5. Select the plus (+) sign next to **CC-Inpatient Units**.

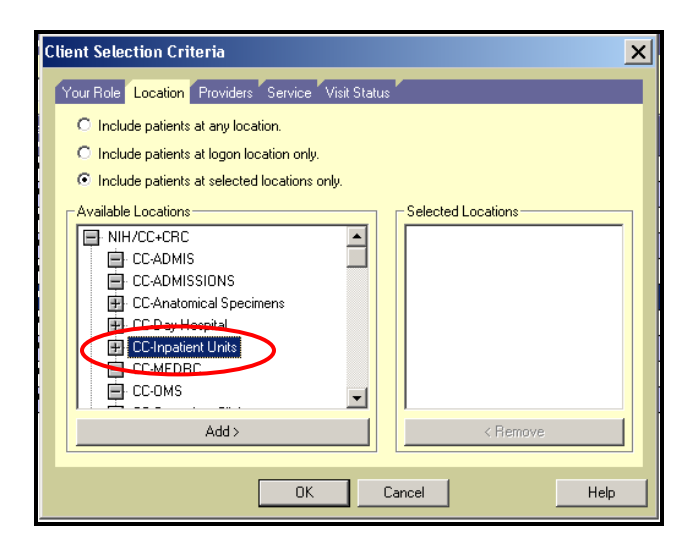

6. Select the desired unit from the list in the **Available Locations** field. Click **Add**. The unit will display in the **Selected Locations** field.

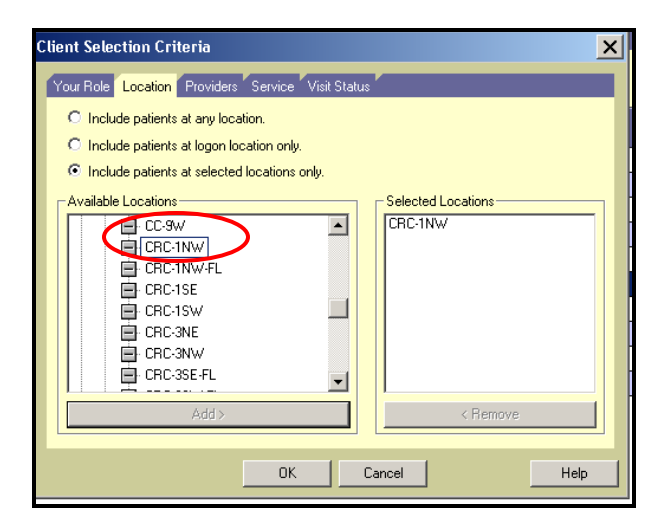

7. Click OK.

The Name dialog box will display.

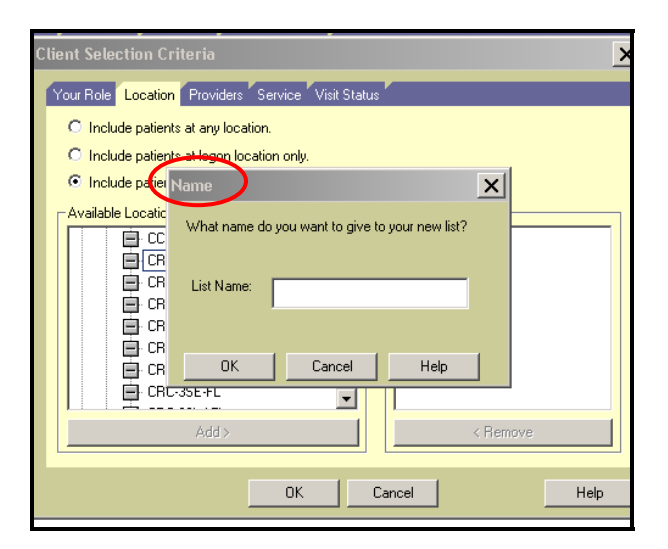

8. Type the name of the unit you have selected in the List Name field.

| Client Selection Criteria                         | × |
|---------------------------------------------------|---|
| Your Role Location Providers Service Visit Status |   |
| O Include patients at any location.               |   |
| C Include patients at logon location only.        |   |
| Include patients at selected locations only.      |   |
| Availa Name                                       |   |
| What name do you want to give to your new list?   |   |
| List Name: 1NW                                    |   |
|                                                   |   |
| OK Cancel Help                                    |   |
| Add > < Remove                                    |   |
|                                                   |   |
| OK Cancel Help                                    |   |

- 9. Click **OK**.
- 10. The name of the unit will now display in the **Current List** field, along with a listing of all the patients currently assigned to that unit.

| Patient List  | <u>D</u> rders | <u>R</u> esults | Patient <u>I</u> nfo | <u>S</u> ummary | Documents | Flowsheets   | Clinical | Summary     |                        |
|---------------|----------------|-----------------|----------------------|-----------------|-----------|--------------|----------|-------------|------------------------|
| Current List: | 1NW            | )               |                      |                 | •         | Select All P | atients  | 11 Visit(s) | Save Selected Patients |